# Buyer Manual

URL: https://baanknet.com/

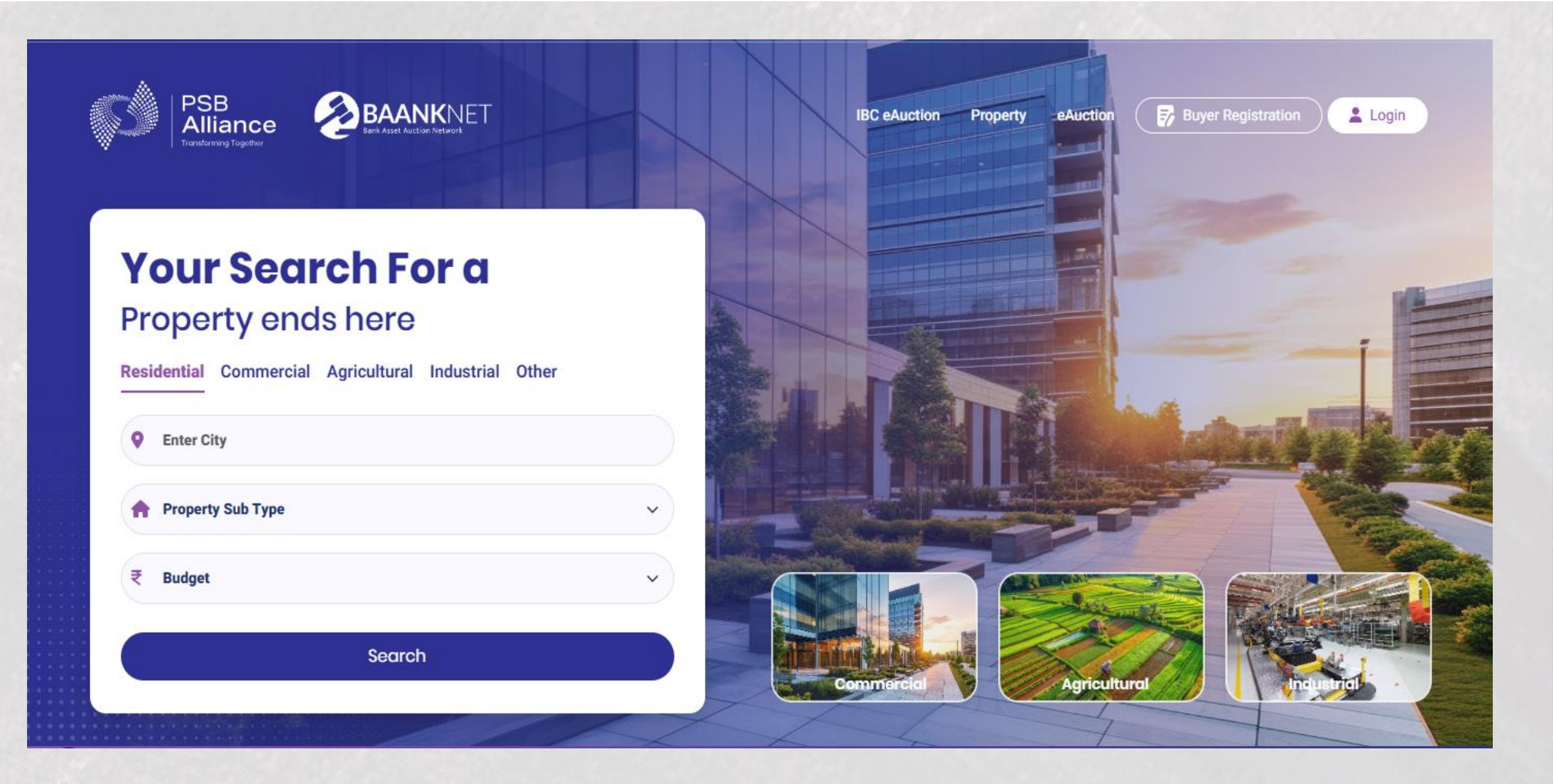

### About BAANKNET (Bank Asset Auction Network)

A state-of-the-art innovative property listing and e-auction platform designed specifically for banks and lending institutions, addressing recovery of Non-Performing Asset (NPA) loans through efficient property auctions.

With a robust architecture, it ensures seamless reliability and accessibility for users via mobile and web interfaces. The platform integrates automated KYC tools and secure payment gateways, facilitating transparent and effective auction processes.

### Value Delivered

- $\rightarrow\,$  One convenient solution from "search" to "sale" for all kinds of properties across India
- ightarrow Navigate with ease : Property Search and Auctions made simple
- ightarrow Maximize value : Smart auctions & fair pricing
- ightarrow Transparent and seamless processes
- ightarrow Bank verified titles

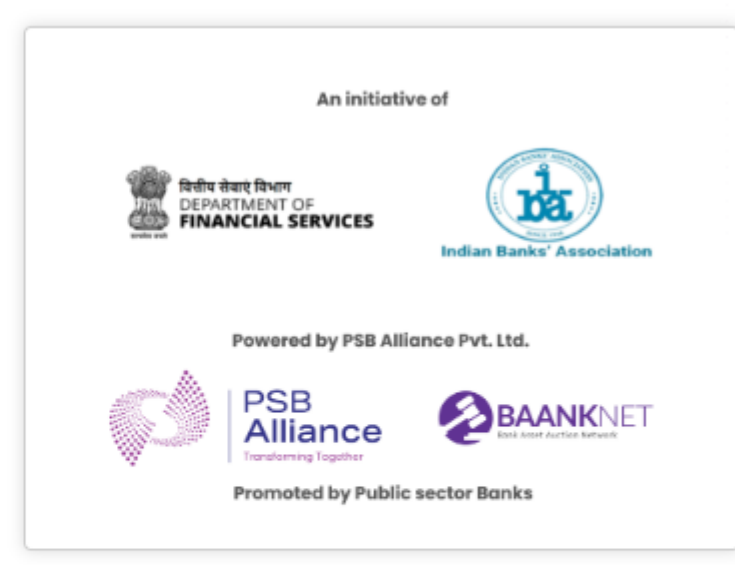

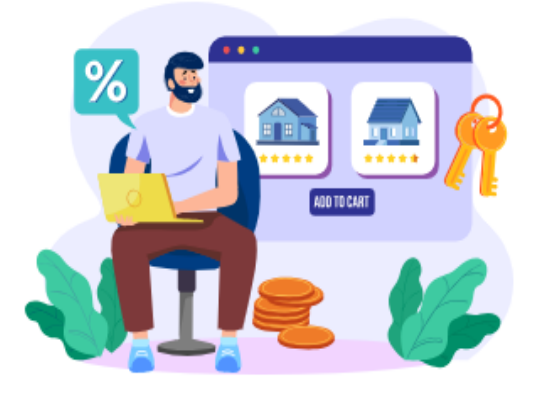

### One convenient solution, from "search" to "connect"

Find your ideal space among the 10,000+ listings spanning all areas.

### Hassle-free properties search

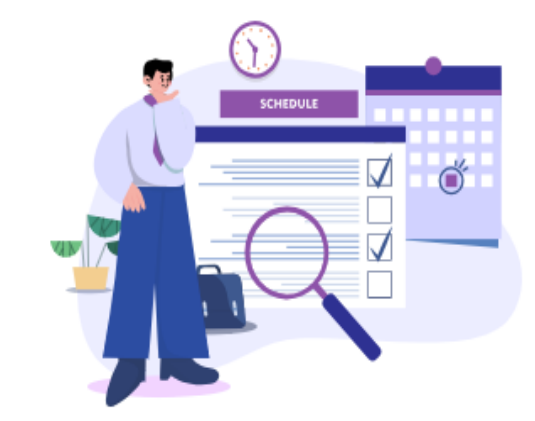

Research listings in all area

Updated daily, listings include all property types & are marketed by leading brokerages.

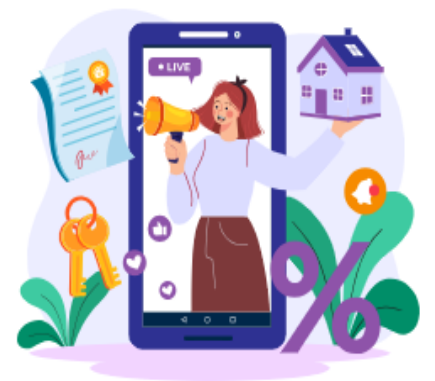

### Reliable, up-to-date listings inventory

Research the market, find your space, and connect, all with our intuitive and easy-to-use platform.

### **Properties Available**

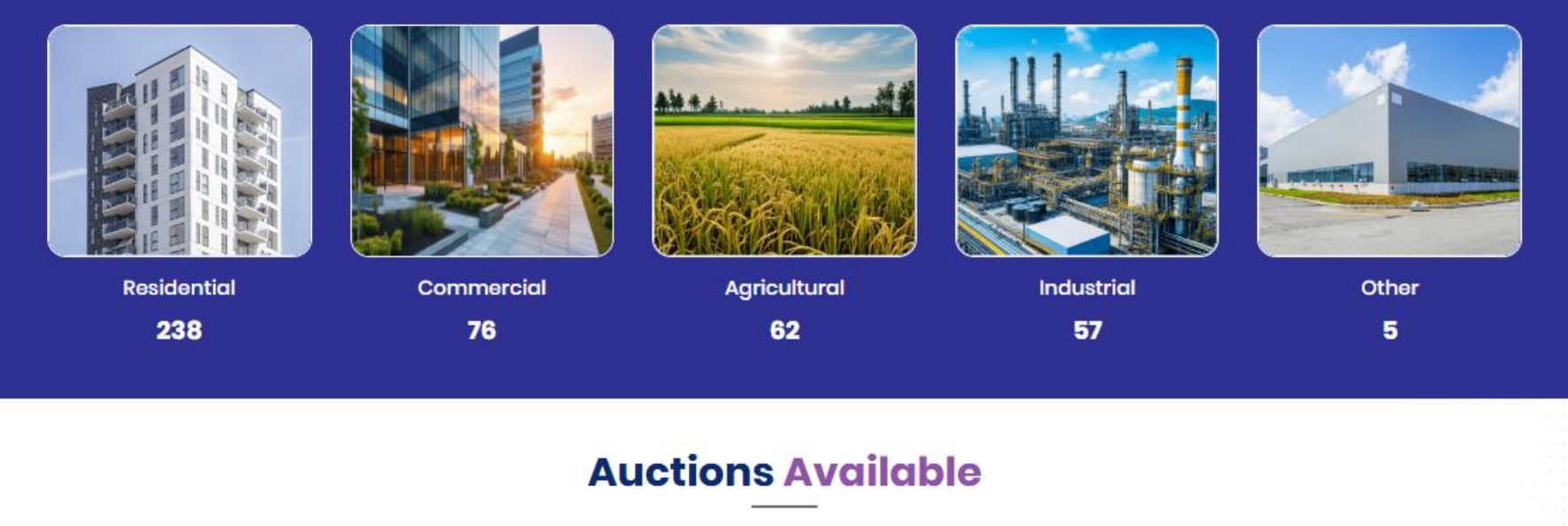

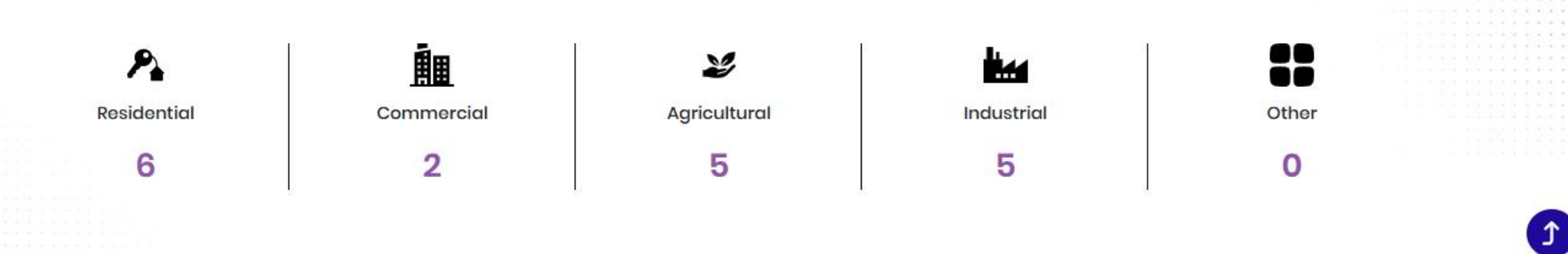

|                         | U           | pcom | ing Au   | ictions in 3      | 0 days     |           |            |      |
|-------------------------|-------------|------|----------|-------------------|------------|-----------|------------|------|
|                         | Residential | Con  | mmercial | Agricultural      | Industrial | ♦ Other   |            |      |
| Sr. No Bank Property ID | Auction ID  | Bank | Location | Auction Start Dat | e Tin      | ne Auctio | n End Date | Time |
|                         |             |      | No R     | ecords Found      |            |           |            |      |

### Frequently Asked Questions

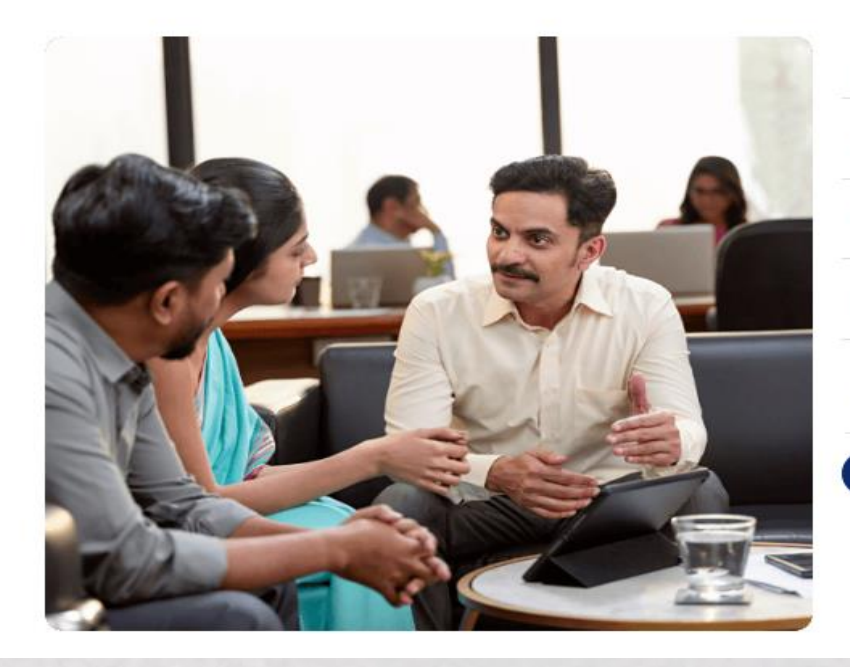

| What is e-Auction?                                                                          | + |
|---------------------------------------------------------------------------------------------|---|
| Who is Bidder?                                                                              | + |
| Are Auction Event Private Or Public?                                                        | + |
| How Can Bidder Register in Auction portal?                                                  | + |
| Can an individual who is not a registered company or an organization, register as a Bidder? | + |

#### Know More

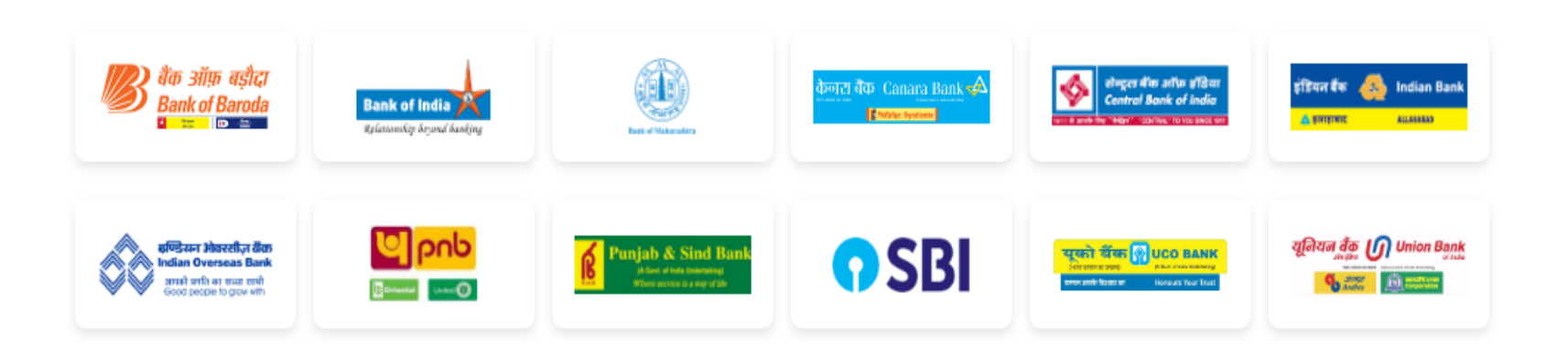

**Promoter Banks** 

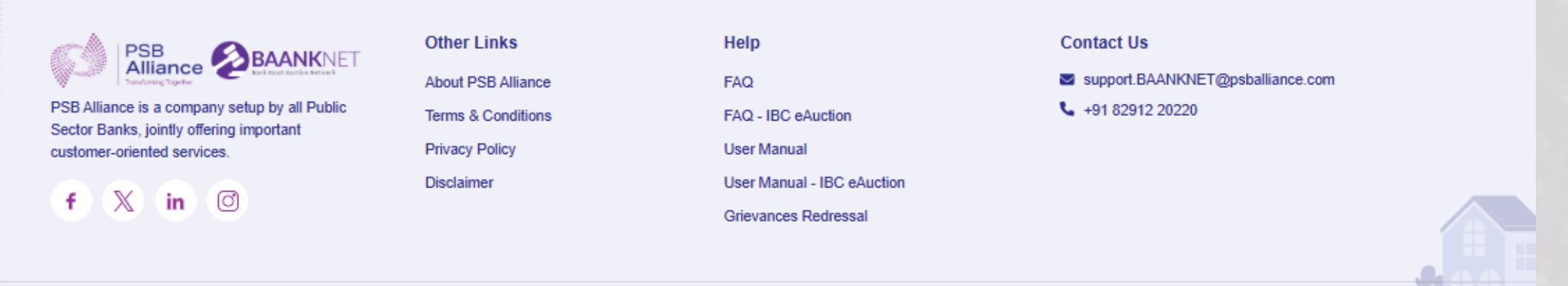

### View Search Filter and Auction List

| L Search                                                                                 |                  |                                               |                                   |                         |   |        |          |             |
|------------------------------------------------------------------------------------------|------------------|-----------------------------------------------|-----------------------------------|-------------------------|---|--------|----------|-------------|
| Auction ID                                                                               | :                |                                               |                                   | Bank Property ID        | : |        |          |             |
| Property Type                                                                            | :                | Select                                        | ~                                 | Property Sub Type       | : | Select |          | ~           |
| Reserve Price                                                                            | :                | Select ~ to                                   | Select ~                          | State                   | : | Select |          | ~           |
| District                                                                                 | :                | Select                                        | ~                                 | City                    | : | Select |          | ~           |
| Pin Code                                                                                 | :                |                                               |                                   | Bank                    | : | Select |          | ~           |
| Auction Start Date (From                                                                 | m) :             |                                               |                                   | Auction Start Date (To) | : |        |          |             |
|                                                                                          |                  |                                               | Search                            | Clear                   |   |        |          |             |
| UPCOMING LIVE (1                                                                         | 18) (            | CLOSED CANCELLE                               | Search<br>D ALL                   | Clear                   |   |        |          |             |
|                                                                                          | 18) (            | CLOSED CANCELLE                               | Search<br>D ALL                   | Clear                   |   |        |          |             |
| UPCOMING LIVE (1<br>1) Flat for Sale in s<br>Auction ID: 291                             | 18) (            | CLOSED CANCELLE<br>abad<br>Bank Pro           | Search D ALL Operty ID: BKIDtest1 | Clear                   |   |        |          |             |
| UPCOMING LIVE (1<br>1) Flat for Sale in s<br>Auction ID: 291<br>Reserve Price: ₹ 7.80 La | 18) (<br>, Ahmed | CLOSED CANCELLE<br>abad<br>Bank Pro<br>@ Bank | D ALL                             | Clear                   |   |        | View Auc | tion Detail |

### View Property

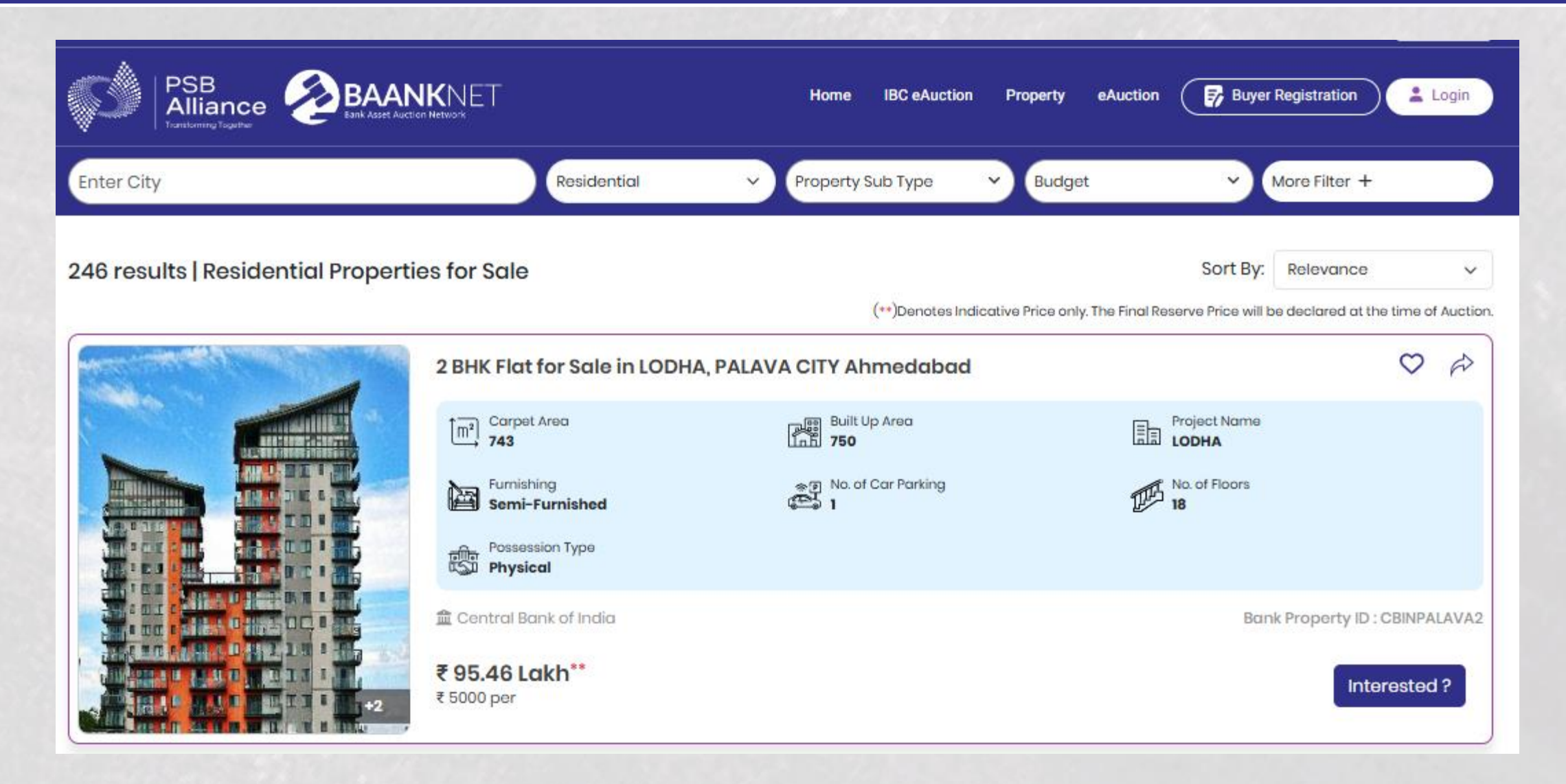

### View Property

| More Details                                                        |                                                          | Docum   | nent Download    |            |                      |
|---------------------------------------------------------------------|----------------------------------------------------------|---------|------------------|------------|----------------------|
| Title Deed Type                                                     | Registered Sale Deed                                     | 🛓 for c | uction           |            |                      |
| Borrower's Name                                                     | KAMLESH KUMAR                                            |         |                  |            |                      |
| Registered Address of<br>Borrower                                   | O-1702 LAKEIDE LAKESHORE GREENS                          | Ameni   | ties             |            |                      |
| Ownership Type                                                      | Co-op Society                                            |         | Reserved Parking |            | Vaastu<br>Compliance |
| Property Address                                                    | O-1702 LAKEIDE LAKESHORE GREENS                          | m       | Lift             |            | Air Conditioned      |
| State                                                               | Gujarat                                                  | Ŷ       | Power Back Up    | ୍ଲ<br>(କାମ | Internet / Wi-Fi     |
| District                                                            | Ahmedabad                                                | තී      | Piped Gas        | ā.         | Gymnasium            |
| Pin Code                                                            | 421204                                                   | 81      | Park             | £          | Swimming Pool        |
| Nearest Airport / Railway<br>Station / Bus Stand / Metro<br>Station | DOMBIVALI RLY STATION                                    | ô*      | Kids play area   | ¢۲         | Club House           |
| Ownership of Property                                               | Borrower                                                 | Auctio  | n Details        |            |                      |
| USPs                                                                | ONE OF THE BEST SOCIETY IN DOMBIVALI WITH ALL AMENITIES. | Auction | ID               | 11         |                      |
| Facing                                                              | North                                                    | Auction | Start Date       | 05-0       | 4-2024 13:15         |
| Age of Construction                                                 | 5                                                        | Auction | End Date         | 05-0       | 4-2024 16:00         |
| Price Per {{0}}                                                     | ₹5,000                                                   | EMD     |                  | ₹1,00      | 0                    |
|                                                                     | e.                                                       |         |                  | (one)      | thousand rupees)     |

### Share Property & Interested for Property

|                        | > IBC eAuction                                                                          | #Property   |                     |                                                |         |
|------------------------|-----------------------------------------------------------------------------------------|-------------|---------------------|------------------------------------------------|---------|
|                        | Interested for Property                                                                 | × anly. The |                     |                                                |         |
| 3 BHK Fle              | Please enter your details to get notified once the auct<br>published for this property. | ionis       | ( Flo               |                                                | × inty. |
| (m <sup>2</sup> ) 1234 | Name*                                                                                   |             | Carp<br><b>1234</b> | Share Property                                 |         |
| Poss<br>Poss<br>Phy    | Company Name                                                                            |             | Furn<br>Furr        |                                                |         |
| 🏦 Bank of              | Email ID*                                                                               |             | Poss<br>Phy         | Entail Whatsupp                                |         |
| ₹ 2 Lakł               | Mobile No.*                                                                             |             | k of<br><b>xkh</b>  | https://uat.ebkray.in/view-property/3/ADE5B8CE | Сору    |
| Sale Deed              | Enter details here                                                                      | / Mobile No |                     |                                                |         |
|                        |                                                                                         | menit       |                     |                                                |         |

### **Buyer Registration - Profile Registration**

#### O 04-11-2024 16:33:50 ≤ support.BAANKNET@psballiance.com 🌜 +91 8291220220

#### Term & Conditions Policy

starting point for any user. Support is subject to a fair use policy whereby the support in a given month must not exceed 3 hours per month per User. This is to ensure BAANKNET can afford to offer the optimal support for their customers. Further consultancy advice on the successful running of events can be given during the course of an activity as long as this is deemed reasonable. BAANKNET reserves the right to ask for further payment for consultancy advice where this activity is deemed excessive. Any additional payment for consultancy advice shall not be incurred without a signed agreement from both parties.

English 🗸

👗 Login

#### CERTIFICATE VERIFICATION

On Verifying, Signing and Encryption certificate will get verified by BAANKNET Digital Certificate Support Team and then user can allow to participate in online event. Such bidders have to ensure that the BAANKNET is given a reasonable required time by the bidders, to verify their Digital Certificate and if such required time is not available at the time of receipt of DC from the bidders, BAANKNET will not be responsible for any unforeseen circumstances, i.e. if you have missed any online event to participate (due to any reason whatsoever it may be). However, to avoid any such cases, please login into the system 1-2 working days prior the event to avoid any conflicts /verification of digital certificate at the time of event submission.

#### MISCELLANEOUS

The Company makes no representations or warranties concerning the accuracy of the information supplied or the delivery or transmission of the service and any conditions warranties and representations unless detailed on this form on the part of the Company are expressly excluded except as otherwise provided by Statute. The Service is provided for the User and the Company takes no responsibility of any kind and denies all liability for any damages or loss suffered by any third Parties arising from usingBAANKNET service.

Accept the Terms and Condition

0,

I Agree to Terms & Conditions and Privacy Policy

I Agree to Terms & Conditions Policy

### **Buyer Registration - Profile Registration**

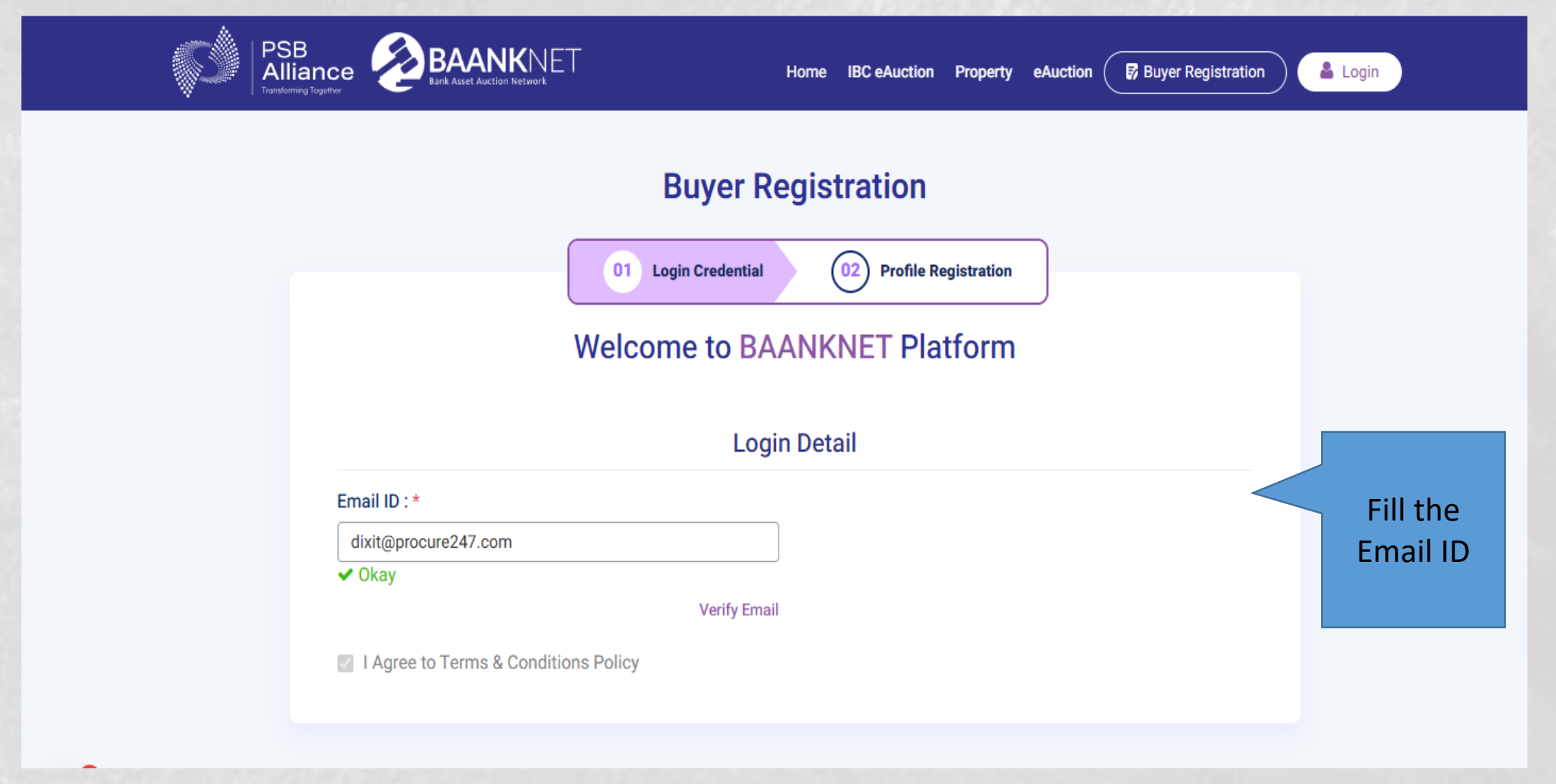

## **Buyer Registration - Profile Registration**

0

|                                                                                                    | Home IBC eAuction Property eAuction 🕼 Buyer Registration                                                                                                    |
|----------------------------------------------------------------------------------------------------|----------------------------------------------------------------------------------------------------|
| Bu<br>O1 Login<br>Welcome                                                                          | uyer Registration                                                                                                    |
| Please verify the following to complete you<br>1. Aadhar<br>2. PAN<br>3. Selfie<br>4. Bank Account | ur registration:                                                                                                    |
| Email ID : *<br>dixit@procure247.com<br>✓ Okay<br>Mobile No. : *<br>8511606035                     | Fill all the details                                                                                                    |
| Password : * ()<br>Tender@123<br>User Type : *<br>Individual                                       | Confirm Password : *  Confirm Password : * |
| I Agree to Terms & Conditions Policy                                                               | Submit                                                                                                    |

6

|                                                 | Home IBC eAuction Property eAuction (                    | Buyer Registration |
|-------------------------------------------------|----------------------------------------------------------|--------------------|
| Profile Created Successfully.                   |                                                          |                    |
|                                                 | e-KYC                                                    |                    |
|                                                 | edential 02 Profile Registration                         |                    |
| Welcome t                                       | to BAANKNET Platform                                     |                    |
| Please verify the follow<br>1. Aadhar<br>2. PAN | wing to complete your registration:                      |                    |
| 3. Selfie<br>4. Bank Account                    |                                                          |                    |
| KID :                                           |                                                          |                    |
| e-KYC Status                                    | s: Pending Start e-KYC                                   |                    |
| e-KYC might take some time t                    | therefore, please do not click back or refresh the page. |                    |

|                                                                                                    | DigiLocker                                                                                                    |
|----------------------------------------------------------------------------------------------------|----------------------------------------------------------------------------------------------------|
| D                                                                                                    | <b>Digilocker KYC</b><br>Ise do Digilocker KYC                                                                            |
| I provide my consent to share my Aadhaa<br>information with the Income Tax Departn<br>Record into DigiLocker. | r Number, Date of Birth and Name from my Aadhaar eKYC<br>nent, All States for the purpose of fetching my PAN Verification |
|                                                                                                    |                                                                                                    |
|                                                                                                    |                                                                                                    |
| *D                                                                                                    | uthorize Dirio to pull my documents from Dirilocker and                                                                   |

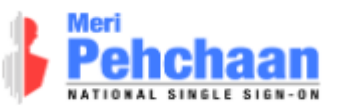

### **Digiotech Solutions Private Limited**

You are about to link your DigiLocker account with Digiotech Solutions Private Limited application of Digiotech Solutions Pvt. Ltd.. You will be signed up for DigiLocker account if it does not exist.

Enter Aadhaar Number\*

Please enter the following text in the box below:

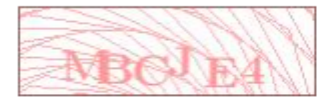

Unable to read the above image? Try another!

Next

Return to Digiotech Solutions Private Limited

Enter your AADHAR Number

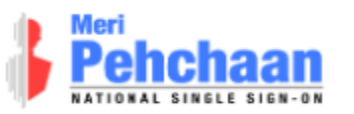

### **Digiotech Solutions Private Limited**

UIDAI has sent a temporary OTP to your mobile ending in \*\*\*\*\*\*6035(valid for 10 mins).

 ••••••
 Ø

 Wait few minutes for the OTP,
 do not refresh or close!

Continue

Return to Digiotech Solutions Private Limited

Enter OTP

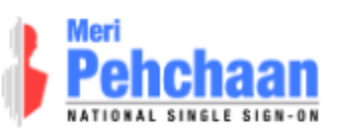

### You are already registered with DigiLocker.

Please enter your 6 digit DigiLocker Security PIN

••••• Ø

Forgot security PIN?

Continue

Return to Digiotech Solutions Private Limited

| lease | e provide your consent to share the following with <b>Digiotech</b> | Solutions  |
|-------|---------------------------------------------------------------------|------------|
| rivat | Issued Documents (2)                                                | Soloct all |
| •     | Aadhaar Card ( XX2069 )                                             | Select all |
|       | Driving License ( XX007272 )                                        |            |
|       | PAN Verification Record ( XXG6766M )                                |            |
| 2     | Profile information                                                 |            |
|       | Name, Date of Birth, Gender                                         |            |
| Ö     | Consent validity date (Today +30 days)                              |            |
|       | 06-June-2024                                                        | Edit 🧪     |
| ?     | Purpose                                                             |            |
| •     | Know Your Customer                                                  | ~          |

| lease | e provide your consent to share the following with <b>Digiotech</b> | Solutions  |
|-------|---------------------------------------------------------------------|------------|
| rivat | Issued Documents (2)                                                | Soloct all |
| •     | Aadhaar Card ( XX2069 )                                             | Select all |
|       | Driving License ( XX007272 )                                        |            |
|       | PAN Verification Record ( XXG6766M )                                |            |
| 2     | Profile information                                                 |            |
|       | Name, Date of Birth, Gender                                         |            |
| Ö     | Consent validity date (Today +30 days)                              |            |
|       | 06-June-2024                                                        | Edit 🧪     |
| ?     | Purpose                                                             |            |
| •     | Know Your Customer                                                  | ~          |

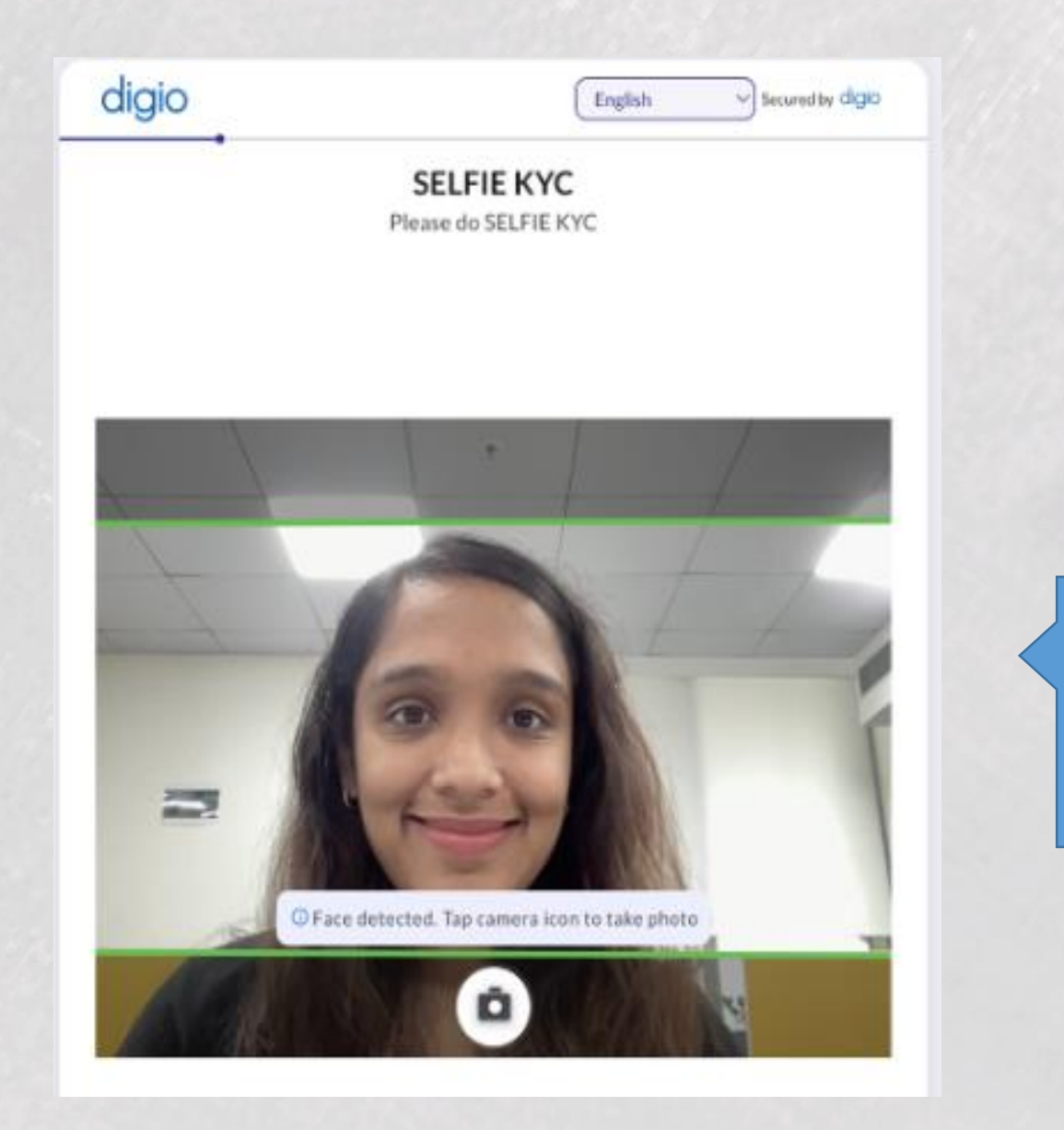

Complete Selfie verification

| digio                                  | English Secured by digio       |
|----------------------------------------|--------------------------------|
| â 📇 Dig                                | giLocker                       |
| Digiloci<br>Please do Di               | <b>ker KYC</b><br>gilocker KYC |
| Available Documents                    |                                |
| Aadhaar Card                           | Fetched                        |
| Unavailable documents                  | 1/1                            |
| E Link your Pan instantly with Digilor | losr                           |
|                                        |                                |
| Please enter name as in PAN Card       |                                |
| Sakshi Dharmendrasingh Rajput          |                                |
|                                        |                                |
|                                        |                                |
|                                        |                                |
| Fetch D                                | ocument                        |

| digio                                                                                                    | Er                                                                                                    | nglish 🗸 Seco                                                 | ured by digio |                               |
|----------------------------------------------------------------------------------------------------|----------------------------------------------------------------------------------------------------|---------------------------------------------------------------|---------------|-------------------------------|
| Capture of<br>Allowed file size : Size of the<br>File format : Allowed file for<br>Details Verification : Please<br>button. | PAN Verification<br>or upload a clear image of yo<br>uploaded image should be betw<br>mats are pdf, jpg, png<br>validate your details captured in | our PAN card<br>een 100 kb to 9 mb.<br>the screen before clic | king submit   |                               |
|                                                                                                    | PDF<br>Pan Card.pdf                                                                                                    |                                                               |               |                               |
|                                                                                                    | Reselect 🔶                                                                                                    |                                                               |               | Complete<br>Penny Drop<br>KYC |
|                                                                                                    | Next                                                                                                    |                                                               |               |                               |

Drop

| Contact Detail   Person Name :*   SAKSHI DHARMENDRASINH RAJPUT     Pin Code :*   City :   District :   State :     Pan Details |       |
|----------------------------------------------------------------------------------------------------|-------|
| Person Name :*   Address :*     SAKSHI DHARMENDRASINH RAJPUT     Pin Code :*   City :   District :   State :     Pan Details   |       |
| SAKSHI DHARMENDRASINH RAJPUT     Pin Code :*   City :   District :   State :     Pin Details                                   |       |
| Pin Code :* City :   District : State :     Pan Details                                                                        | detai |
| District : State :                                                                                                    | 10    |
| Pan Details                                                                                                    |       |
| Pan Details                                                                                                    |       |
| Pan Details                                                                                                    |       |
|                                                                                                    |       |
| PAN No. : Name As Per PAN :                                                                                                    |       |

|                                              | SAKSHI DHARMENDRASINH RAJPUT                                           |            |
|----------------------------------------------|------------------------------------------------------------------------|------------|
|                                              |                                                                        |            |
| Bank Detail                                  |                                                                        |            |
| Account Holder Name : *                      | Bank Name : *                                                          |            |
| SAKSHI DHARMENDRASINGH RAJPUT                | Bank of Baroda                                                         |            |
| IFSC Code : *                                | Bank Account No. : *                                                   | Fill all t |
|                                              |                                                                        | detail     |
| Account Type : *                             |                                                                        |            |
| Savings                                      | ~                                                                      |            |
|                                              |                                                                        |            |
| If any withdrawal is made from your closed-l | oop wallet, the amount shall be refunded to this specific bank account |            |
| only                                         |                                                                        |            |